**Banner Web** (A system that allows you to check your student records from the web. You can check your class schedule, see an unofficial transcript, check your financial aid status, get your grades at the end of the term, and more.)

## **Accessing BannerWeb**

1. Click on the BannerWeb link found at the top of www.css.edu.

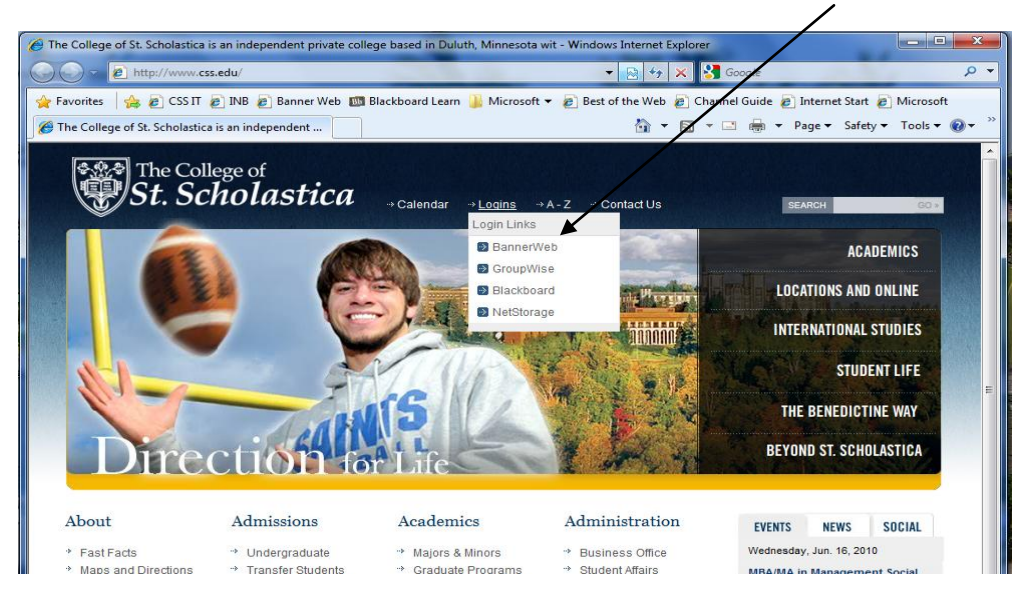

2. Enter your user ID and Password to access your account.,

|                                                                                                    | /  |
|----------------------------------------------------------------------------------------------------|----|
| User Login                                                                                                    |    |
| Please enter your CSS ID and your Personal Identification<br>Number (PIN). When finished, select Login.                  |    |
| If you are a FACULTY member and have not been assigned<br>user id and password, please proceed to the FERPA<br>Tutorial. | a  |
| If you do not know your CSS ID, please contact the Registrar<br>Office.                                                  | 's |
| To protect your privacy, please Exit and close your browser when you are finished.                                       |    |
| User ID:                                                                                                    |    |
| PIN:                                                                                                    |    |
| Login Forgot PIN?                                                                                                    |    |

User ID:

CSS ID Number (First letter must be capitalized) PIN (Password): Six Digit Birth Date (Ex. February 5, 1985 = 020585)

Password:

3. Select Student Services & Financial Aid

| 🙀 Favorites 🛛 🍰 🔊 CSS IT 🖉 INB 🔊 Ba                                                                                                  | nner Web 🔯 Blackboard Learn 🎍 Microsoft 👻 🔊 Best of the Web 🖗 Channel Guide 🔊 Internet Star | t 🔊 Microsoft 🔯 🔻 🕥 👻 🖂 👼 🔻 Page 🛪 Safety 👻 Tools 🕶 🔞 💌 |
|----------------------------------------------------------------------------------------------------|---------------------------------------------------------------------------------------------|---------------------------------------------------------|
| The College of<br>St. Scholastic                                                                                                    | a                                                                                           | 🔒 Sign Out   🥹 Help                                     |
| Welcome,                                                                                                    | to the WWW Information System!                                                              | P Find a page                                           |
| Personal Information                                                                                                    | Student Services & Financial Aid                                                            | Þ                                                       |
| Update contact information or<br>marital status; review name<br>or social security number<br>change information; Change<br>your PIN. | Apply for Admission, Ragister, View<br>your academic records and Financial<br>Aid           |                                                         |
| RELEASE: 8.3                                                                                                    |                                                                                             | Last web access on Apr 29, 2010 at 11:02 am SITE MAP    |

4. Now click on Financial Aid

| Student Services & Financial Aid     |                                                                                                    | usor · · · · · · · · · · · · · · · · · · ·                                           | nei ouide 🐑 internet staft 💋 Microso                             | ۰۰<br>۲                                                                                            | 🔊 🔹 🖶 💌 Page 🕶 Safety 🕶 Tools 🕶 🕢             |
|--------------------------------------|----------------------------------------------------------------------------------------------------|--------------------------------------------------------------------------------------|------------------------------------------------------------------|----------------------------------------------------------------------------------------------------|-----------------------------------------------|
| The College of <b>St. Scholastic</b> | a                                                                                                    |                                                                                      |                                                                  |                                                                                                    | 🔒 Sign Out   🥹 Help                           |
| Welcome,                             | to the                                                                                                    | WWW Informati                                                                        | on System!                                                       |                                                                                                    | P Find a page                                 |
|                                      |                                                                                                    | $\backslash$                                                                         |                                                                  |                                                                                                    |                                               |
| Home > Student Services &            | Financial Aid                                                                                              |                                                                                      |                                                                  |                                                                                                    |                                               |
| Personal Information                 | Student Services & Financial Aid                                                                           |                                                                                      |                                                                  |                                                                                                    |                                               |
|                                      |                                                                                                    |                                                                                      |                                                                  |                                                                                                    |                                               |
|                                      | Saints Alert Registration<br>Add or update your emergency<br>notification system record.                   | Registration Check your registration status, class schedule and add or drop classes. | Financial Aid Apply for Financial Aid, review status and loans.  | Student Account<br>View your billing statement,<br>schedule bill or your 1098T tax<br>information. |                                               |
|                                      | Online Tuition Payment                                                                                     | Student Pecords                                                                      | Advisor                                                          |                                                                                                    |                                               |
|                                      | Make a quick and easy payment<br>online using MasterCard,<br>Discover, American Express or<br>Disocie Club | View your holds, grades,<br>transcripts and account<br>summary.                      | Look up your advisor's name,<br>office, phone and email address. |                                                                                                    |                                               |
|                                      |                                                                                                    |                                                                                      |                                                                  |                                                                                                    |                                               |
|                                      |                                                                                                    |                                                                                      |                                                                  |                                                                                                    |                                               |
| RELEASE: 8.3                         |                                                                                                    |                                                                                      |                                                                  | Last web                                                                                           | access on Apr 29, 2010 at 11:02 am   SITE MAP |
|                                      |                                                                                                    |                                                                                      |                                                                  |                                                                                                    |                                               |
|                                      |                                                                                                    |                                                                                      |                                                                  |                                                                                                    |                                               |

5. From here you can view many aspects of your financial aid, but for loan purposes lets click on Award.

| <pre>min</pre>                                                                                                    | > < A https://magnustest.css.edu                                                                                                    | u:8001/TEST/twbkwbis.P_GenMenu?name=b                                                                                                    | menu.P_MainMnu&msg=WELCOME+\                                                                  | Velcome,+Nicholas+M.+Dye,+to+the+V                                          | /WW+Information+: 🔻 🔒 🛛 😒 🦘 🗙                                                                                                    | Google                                                                                                    | 1           |
|----------------------------------------------------------------------------------------------------|----------------------------------------------------------------------------------------------------|----------------------------------------------------------------------------------------------------|-----------------------------------------------------------------------------------------------|-----------------------------------------------------------------------------|----------------------------------------------------------------------------------------------------|----------------------------------------------------------------------------------------------------|-------------|
| <pre>Max de la contract de la contract de la contra</pre>                         | worites   🚖 🔊 CSS IT 🔊 INB 🔊                                                                                                    | Banner Web 📷 Blackboard Learn 🍶 Mic                                                                                                    | crosoft 👻 🙋 Best of the Web 🥭 Char                                                            | nnel Guide 🕖 Internet Start 👩 Micros                                        | oft                                                                                                    | 📑 🚔 🗶 Bage y Safety y                                                                                                    | Tools 7     |
| Section of the section of the sec                                  |                                                                                                    |                                                                                                    |                                                                                               |                                                                             |                                                                                                    | A Sign C                                                                                                    |             |
| Vectore, o the WWW Information System!        Image: dark Stream of a Stream of a Stre                                                           | St. Scholasti                                                                                                    | ica                                                                                                    |                                                                                               |                                                                             |                                                                                                    | - Sign C                                                                                                    | ur l o neit |
| <complex-block>ter 2 start Stream 1 P Famil M 2 Famil M 2 Fa</complex-block> | Velcome,                                                                                                    | , to the                                                                                                    | WWW Informati                                                                                 | on System!                                                                  |                                                                                                    | PFind a page                                                                                                    |             |
| I share Starte & Format All S Format All S Format All                                   |                                                                                                    |                                                                                                    |                                                                                               |                                                                             |                                                                                                    |                                                                                                    |             |
| Peerent lettered       Solid Salecca & A Funcid Add         Image: Solid Salecca & A Funcid Add       Salecca & A Funcid Add         Image: Solid Salecca & A Funcid Add       Salecca & A Funcid Add                                                                                                    | Home > Student Services &                                                                                                    | Financial Aid > Financial Aid                                                                                                    |                                                                                               |                                                                             |                                                                                                    |                                                                                                    |             |
| <complex-block></complex-block>                                                                                                    | Personal Information                                                                                                    | Student Services & Financial Aid                                                                                                    |                                                                                               |                                                                             |                                                                                                    |                                                                                                    |             |
| • Eighing • Awar       • EMate Francial Add Office         • Eighing • Eighing                                                                                                   |                                                                                                    | Saints Alert Registration<br>Add or update your emergency<br>notification system record.                                                                                    | Registration<br>Check your registration status,<br>class schedule and add or drop<br>classes. | Financial Aid<br>Apple for Financial Aid, review<br>Natus and Ioans.        | Student Account<br>View your billing statement,<br>schedule bill or your 1098T tax<br>information.                                                                                                    |                                                                                                    |             |
| • General Financial Adl       • General Financial Adl     • Marcine     Marcine     Marcin                                                                                                    |                                                                                                    | Eligibility                                                                                                    | Award                                                                                         | E-Mail Fin                                                                  | ancial Aid Office                                                                                                    |                                                                                                    |             |
| Automation       Strangenetic       Automation       Automation       Automation         Strangenetic       Strangenetic <td></td> <td><ul> <li>General Financial Aid</li> </ul></td> <td></td> <td></td> <td></td> <td></td> <td></td>                                                                                                    |                                                                                                    | <ul> <li>General Financial Aid</li> </ul>                                                                                                    |                                                                                               |                                                                             |                                                                                                    |                                                                                                    |             |
| LEASE 8.3<br>Lest web access on Apr 28, 2010 at 11502 am STEA<br>6. Award for Aid Year                                                                                                    |                                                                                                    | Online Tuition Payment<br>Make a quick and easy payment<br>online using MasterCard,<br>Discover, American Express or<br>Diner's Club                                        | Student Records<br>View your holds, grades,<br>transcripts and account<br>summary.            | Advisor<br>Look up your advisor's name,<br>office, phone and email address. |                                                                                                    |                                                                                                    |             |
| d. Windows: Internet Explorer     Image: Internet Explorer     Image: Internet Explorer     Image: Image:                                                                                                    |                                                                                                    |                                                                                                    |                                                                                               |                                                                             |                                                                                                    |                                                                                                    |             |
|                                                                                                    | 6. Award fo                                                                                                    | r Aid Year                                                                                                    |                                                                                               |                                                                             | Last web acce                                                                                                    | ss on Apr 29, 2010 at 11:02 am                                                                                                    | SITE MA     |
| and       Image: State y = Page: State y = Tools =         Image: The College of St. Scholastica       Image: State y = Tools =         Personal Information       Student Services & Financial Aid         Ward       Image: Financial Aid > Award         Account Summary By Tail       Award for Aid Year         Award Fayment Schedule       Award History         Leas E: 8.7       SITE M                                                                                                    | 6. Award fo                                                                                                    | r Aid Year                                                                                                    | umanu P. EAliuriMau                                                                           |                                                                             | Last web acce                                                                                                    | ss on Apr 29, 2010 at 11:02 am                                                                                                    | SITE MA     |
| Personal Information Student Services & Financial Aid Ward Personal Information Student Services & Financial Aid > Award Home > Student Services - Financial Aid > Award Account Summary By Tere Award for Aid Year Award for Aid Year Award for Aid Year Award History Lease: 8.7 SITE M                                                                                                    | ELEASE: 8.3<br>6. Award fo<br>d - Windows Internet Explorer<br>♥ ② https://magnustest.css.ed<br>printes  ☆ ② CSS IT ② IN8 ②                                                                                                    | r Aid Year<br>us001/TEST/twbkwbkr_GenMenu?name=b<br>Banner Web 🛅 Birckboard Learn 🎴 Mic                                                                                     | menu.P_FAAvidMnu<br>rosoft ▼ ② Best of the Web ② Chai                                         | nnel Guide 🕑 Internet Start 🕑 Micros                                        | Last web acce                                                                                                    | ss on Apr 29, 2010 at 11:02 am                                                                                                    | SITE MA     |
| Personal Information       Student Services & Financial Aid         Ward       Home > Student Services         Home > Student Services       Financial Aid > Award         Account Summary By Tai       Award for Aid Year         Award for Aid Year       Award History         Lease: 8.7       SITE M                                                                                                    | d - Windows Internet Explorer                                                                                                    | r Aid Year<br>19001/TEST/twbkwbis<br>Banner Web 💼 Birkkboard Learn 🎴 Mic                                                                                                    | menu.P_FAAwdMnu<br>rosoft ▼ ② Best of the Web ② Char                                          | nnel Guide 🔊 Internet Start 🔊 Micros                                        | Last web acce<br>v A by V V V<br>oft<br>arr N v                                                                                                    | ss on Apr 29, 2010 at 11:02 am                                                                                                    | SITE MA     |
| Ward       Home > Student Services       Financial Aid > Financial Aid > Award         Account Summary By Ten       Award for Aid Year         Award For Aid Year       Award Payment Schedule         Award Payment Schedule       Award History         Lean Application History       STE M                                                                                                    | LEASE: 8.3<br>6. Award fo<br>1- Windows Internet Explorer                                                                                                    | ur Aid Year<br>ur Aid Year<br>Banner Web  Beckboard Learn  Mic                                                                                                    | imenu.P_FAAwdMnu<br>rosoft ▼ @] Best of the Web @] Char                                       | nnel Guide 🕑 Internet Start 🖉 Micros                                        | Last web acce<br>• A South State State | ss on Apr 29, 2010 at 11:02 am                                                                                                    | SITE M/     |
| Home > Student Services       Financial Aid > Financial Aid > Award         Account Summary By Ten       Award for Aid Year         Award for Aid Year       Award Payment Schedule         Award History       Loan Application History         LEASE: 8.7       SITE M                                                                                                    | CAN A Ward fo<br>d - Windows Internet Explorer<br>C A https://magnustest.css.edu<br>orites<br>A cost of the cost of the cost<br>of the college of<br>St. Scholasti<br>Personal Information                                                                                                    | ar Aid Year<br>asout/TEST/twbkwbis/GenMenu?name=b<br>Banner Web @Byckboard Learn } Mic                                                                                      | menu₽_FAAwdMnu<br>rosoft ▼ € Best of the Web € Cha                                            | nnel Guide 🕑 Internet Start 🐑 Micros                                        | Last web acce<br>• 🔒 🗈 🕁 × 🕏<br>oft                                                                                                    | ss on Apr 29, 2010 at 11:02 am<br>Google<br>Google<br>Googl | Tools - (   |
| Account Summary By Territory<br>Award Payment Schedule<br>Award History<br>Lean Application History                                                                                                    | eLEASE: 8.3<br>6. Award fo<br>d - Windows Internet Explorer<br>C Interps://magnustect.cs.ed<br>orites @ CSSIT @ INB @<br>ard<br>The College of<br>St. Scholasti<br>Personal Information Stude<br>ward                                                                                                    | r Aid Year<br>10001/TEST/twbkwbir GenMenu?name=b<br>Banner Web 🗃 Birkboard Learn 🎴 Mic<br>ica<br>ant Services & Financial Aud                                               | menu P_FAAvidMnu<br>rosoft ▼ @ Best of the Web @ Char                                         | nnel Guide 👔 Internet Start 🖉 Micros                                        | Last web acce                                                                                                    | ss on Apr 29, 2010 at 11:02 am<br>Google<br>Complete Safety →<br>Sign C<br>P Find a page                                                                                                    | SITE MA     |
| LEASE: 8.7 SITE N                                                                                                    | LEASE: 8.3<br>6. Award fo<br>d - Windows Internet Explorer<br>©  Phttps://magnustest.css.edu<br>orites  @ CSST @ INB @<br>rd<br>The College of<br>St. Scholasti<br>> Personal Information   Stude<br>ward<br>  Home > Student Services                                                                                                    | In Aid Year                                                                                                    | menu₽_FAAwdMnu<br>rosoft ▼ ② Best of the Web ② Char                                           | nnel Guide 🔊 Internet Start 🔊 Micros                                        | Last web acce                                                                                                    | ss on Apr 29, 2010 at 11:02 am<br>Google<br>Google Safety ←<br>Sign C<br>P Find a page                                                                                                    | SITE M.     |
| SITE N                                                                                                    | CLEASE: 8.3                                                                                                    | r Aid Year                                                                                                    | menuP_FAAwdMnu<br>rosoft ▼ ② Best of the Web ② Char                                           | nnel Guide 🕑 Internet Start 🐑 Micros                                        | Last web acce                                                                                                    | ss on Apr 29, 2010 at 11:02 am                                                                                                    | SITE M/     |
|                                                                                                    | LEASE: 8.3<br>6. Award fo<br>d - Windows Internet Explorer<br>→ ● https://magnutteit.cs.ed/<br>→ https://magnutteit.cs.ed/<br>→ https://magnu | r Aid Year                                                                                                    | menu P_FAAvrdMnu<br>rosoft ▼ @ Best of the Web @ Char<br>I                                    | nnel Guide 👔 Internet Start 🖉 Micros                                        | Last web acce                                                                                                    | ss on Apr 29, 2010 at 11:02 am<br>Google<br>✓ □ ⊕ ▼ Page × Safety →                                                                                                    | SITE M      |
|                                                                                                    | CLEASE: 8.3                                                                                                    | r Aid Year<br>u8001/TE51/twbkwbis GenMenu*name=b<br>Banner Web 🗊 Blyckboard Learn 🔐 Mic<br>ica<br>ent Services & Financial Aid<br>Financial Aid > Financial Aid             | menuP_FAAwdMnu<br>rosoft ▼ (2) Best of the Web (2) Char<br>I                                  | nnel Guide 🕑 Internet Start 🖉 Micros                                        | Last web acce                                                                                                    | ss on Apr 29, 2010 at 11:02 am                                                                                                    | SITE MU     |
|                                                                                                    | ELEASE: 8.3<br>6. Award fo<br>• Windows Internet Explorer<br>• http://magnustest.cs.ed<br>orites<br>• http://magnustest.cs.ed<br>• http://magnustest.cs.ed<br>• http://magnustest.cs.ed<br>• St. Scholasti<br>• Personal Information   Stude<br>ward<br>• Home > Student Senices<br>• Account Summary By Tet<br>Award for Aid Year<br>Award for Aid Year<br>Award Fayment Schedue<br>Award History<br>Loan Application History<br>:LEASE: 8.7                                                                                                    | r Aid Year<br>a:2001/TEST/twbkwbis/GenMenu?name=b<br>Banner Web  ☐ Birdkboard Learn  } Mic<br>ica<br>Financial Aid > Financial Aid<br>Financial Aid > Financial Aid > Award | menu₽_FAAwdMnu<br>rosoft ▼ (2) Best of the Web (2) Char<br>1                                  | nnel Guide 🔊 Internet Start 🔊 Micros                                        | Last web acce                                                                                                    | ss on Apr 29, 2010 at 11:02 am                                                                                                    | SITE M.     |

7. Select Aid Year | From the drop down box select the aid year you are intending to view. Submit.

| 🔗 Select Aid Year - Windows Internet Explorer                                                                                                    |                                                                                                    |
|----------------------------------------------------------------------------------------------------|----------------------------------------------------------------------------------------------------|
| C C C Attps://magnustest.css.edu:8001/TEST/bwrkrhs                                                                                                    | P_DispAwdAidYear 🗸 🔒 🖸 🖧 Google 🖉 🗸                                                                                                    |
| 🚖 Favorites 🛛 🚖 🙋 CSS IT 🙋 INB 🙋 Banner Web 💷 Bla                                                                                                    | kboard Learn 길 Microsoft 👻 🙋 Best of the Web 🙋 Channel Guide 🙋 Internet Start 🙋 Microsoft                                                                                              |
| Select Aid Year                                                                                                    | 🚡 🔻 🖸 🚽 Page 🔻 Safety 🕶 Tools 🕶 🚷 🖛                                                                                                    |
| The College of <b>St. Scholastica</b>                                                                                                    | Sign Out   🤂 Help                                                                                                    |
| ${\triangleleft}{\triangleright}$ Personal Information ${\parallel}$ Student Services & Fina                                                             | ial Aid                                                                                                    |
| Select Aid Year                                                                                                    | Nishelan II. Dua                                                                                                    |
| Home > Select Aid Year                                                                                                    | Nicroias m. bye<br>Jun 08, 2010 03:41 pm                                                                                                    |
| Some financial aid information is determined<br>Year. Click Reset to redisplay the previous v<br>Select Aid Year Not Applicable/No Value Found<br>Submit | n Aid Year (the academic year for which you are receiving financial aid). To define or redefine the aid year, select the aid year from the pull-down list below, then click Select Aid |
| RELEASE: 8.6                                                                                                    | SITE MAP                                                                                                    |

8. To accept your federal loans, click on the Accept Award Offer tab along the top tool bar.

| 6 Award Package By Aid Year - Windows Internet Explorer                                                                                                    |                               | _ <b>0</b> _ X                           |
|----------------------------------------------------------------------------------------------------|-------------------------------|------------------------------------------|
| thtps://magnustest.css.edu.8001/TEST/bwrkrhst.P_DispAwdAidYear                                                                                                    | 🔻 🏭 🔯 🍫 🗙 🎦 Google            | • ۵                                      |
| 😭 Favorites 🛛 🦛 🙋 CSS IT 🐑 INB 🐑 Banner Web 💷 Blackboard Learn 🎍 Microsoft 👻 🐑 Best of the Web 🀑 Channel Guide 🖉 Internet Start 🐑 Microsoft                                             | 🏠 • 🗟 • 🖻 🖶 •                 | Page ▼ Safety ▼ Tools ▼ 🕖 ▼              |
| The College of St. Scholastica                                                                                                    | _                             | 🔒 Sign Out   \varTheta Help              |
| ↓ Personal Information   Student Services & Financial Aid                                                                                                    |                               | ₽ Find a page                            |
| Award Package By Aid Year 2010-2011 FINANCIAL AID YEAR                                                                                                    |                               | Nicholas M. Dye<br>Jun 08, 2010 03:41 pm |
| General Information Award Overview Accept Award Offer                                                                                                    |                               |                                          |
| Click on each tab displayed on this page to view your financial aid award details for this aid year. If you have questions regarding your award, please contact Select Another Aid Year | t the Financial Aid Office.   |                                          |
| Award Messages  Verall Financial Aid Status  Account Summary By Term  Award Payment Schedule  Award History  Loan Application History                                                   |                               |                                          |
|                                                                                                    |                               |                                          |
| RELEASE: 8.6                                                                                                    |                               | SITE MAP                                 |
|                                                                                                    |                               |                                          |
|                                                                                                    |                               |                                          |
| Done                                                                                                    | Internet   Protected Mode: On | 🖓 🔻 🔍 100% 🔻                             |
|                                                                                                    |                               | ▲ 🕨 🙄 🌒 3:42 PM<br>6/8/2010              |

9. Using the drop down boxes next to the federal loans, indicate accept or decline,

| rd Package By Aid Year - Windows Inter                                                                                                    | net explorer                                                                                                    |                                                                                                    |                                                                                                    |                         |        |                 |                                |
|----------------------------------------------------------------------------------------------------|----------------------------------------------------------------------------------------------------|----------------------------------------------------------------------------------------------------|----------------------------------------------------------------------------------------------------|-------------------------|--------|-----------------|--------------------------------|
| 🗢 🙋 https://magnustest.css.edu:8                                                                                                    | 001/TEST/bwrkrhst.P_DisplayTa                                                                                                    | abs?tab_type=AA&aidy_in=1011&cal                                                                                                    | ling_proc_name=                                                                                                    |                         |        | 🖌 🗙 🚼 Google    | -                              |
| vorites 🛛 🖕 🙋 CSS IT 👩 INB 🙋 B<br>vard Package By Aid Year                                                                                                    | anner Web 🔯 Blackboard Lea                                                                                                    | rn 🐌 Microsoft 🔻 🔊 Best of the V                                                                                                    | Web 👩 Channel Guide 🔊 Int                                                                                                    | ernet Start 🔊 Microsoft | ŝ      | • 🔊 • 🖆 🖶 • Pag | ge ▼ Safety ▼ Tools            |
| The College of <b>St. Scholastic</b>                                                                                                    | ca                                                                                                    | _                                                                                                    | _                                                                                                    | _                       | /      |                 | 🔒 Sign Out   🥹                 |
| Personal Information   Studen                                                                                                    | Services & Financial Aid                                                                                                    |                                                                                                    |                                                                                                    |                         |        | PFi             | ind a page                     |
| ward Package By                                                                                                    | Aid Year 20                                                                                                    | 10-2011 FINAN                                                                                                    | CIAL AID YEA                                                                                                    | R                       |        |                 |                                |
| Home > Einancial Aid > Awa                                                                                                    | rd > Award for Aid Year                                                                                                    |                                                                                                    |                                                                                                    |                         |        |                 | Nicholas I<br>Jun 08, 2010 03: |
|                                                                                                    |                                                                                                    |                                                                                                    |                                                                                                    |                         |        |                 |                                |
| General Information Award Overvie                                                                                                    | w Accent Award Offer                                                                                                    |                                                                                                    |                                                                                                    |                         |        |                 |                                |
|                                                                                                    | W Meeeper Award Oner                                                                                                    |                                                                                                    |                                                                                                    |                         |        |                 |                                |
|                                                                                                    |                                                                                                    |                                                                                                    |                                                                                                    |                         |        |                 |                                |
| Print                                                                                                    |                                                                                                    |                                                                                                    |                                                                                                    |                         |        |                 |                                |
| Print  Poptions for Accept Award Off  Choose Decline or A  Accept a partial am  Click on the Submit  A. Return to CSS Loan                                                                                                    | rs include:<br>.ccept for each fund that has<br>sunt by selecting Accept and<br>Decision button.<br>page.                                                                                                    | a drop down box.<br>entering the amount in the Accep                                                                                                    | t Partial Amount field.                                                                                                    |                         |        |                 |                                |
| Print  Poptions for Accept Award Offi Choose Decline or A Cacept a partial am Guestion Choose Decline or A Cacept a partial am Guestion Choose Comparison Choose Comparison Ch | rs include:<br>cccept for each fund that has<br>junt by selecting Accept and<br>Decision button.<br>page.                                                                                                    | a drop down box.<br>entering the amount in the Accep                                                                                                    | t Partial Amount field.                                                                                                    |                         |        |                 |                                |
| Print  Poptions for Accept Award Offi Choose Decline or A Cacept a partial am Gradient Accept Avairable Choose Accept a partial am Gradient Accept Avairable Choose Accept Avairable Choose Accept Ava | rs include:<br>ccept for each fund that has<br>unt by selecting Accept and<br>Decision button.<br>page.<br>Status 2010 Fall S                                                                                     | a drop down box.<br>entering the amount in the Accep<br>emester 2011 Spring Semester                                                                                                    | t Partial Amount field.                                                                                                    | Ageept Partial Amount   | Lender |                 |                                |
| Print  Poptions for Accept Award Offi  Choose Decline or A  Accept a partial array Chick on the Submit  A. Return to CSS Lear  Award Decision  Fund  Access Scholarship  Chick decision cerect                                                                                                    | rs include:<br>ccept for each fund that has<br>mut by selecting Accept and<br>Decision button.<br>page.<br>Status<br>Accepted<br>Status<br>Accepted<br>Status                                                     | a drop down box.<br>entering the amount in the Accep<br>emester 2011 Spring Semester<br>3,750.00 \$3,750.00                                                                                                    | t Partial Amount field.<br>Total Accept Award<br>\$7,500.00                                                                                                    | Agreept Partial Amount  | Lender |                 |                                |
| Print  Potions for Accept Award Offi  Choose Decline or 4  Choose Decline or 4  Accept a partial amage of the Submit  A Return to CSS Loan  Award Decision  Fund  Access Scholarship  St. Scholarship  St. Scholarship                                                                                                    | rs include:<br>ccept for each fund that has<br>sount by selecting Accept and<br>Decision button.<br>page.<br>Status 2010 Fall S<br>Accepted S<br>Offered                                                          | a drop down box.<br>entering the amount in the Accep<br>emester 2011 Spring Semester<br>3,750.00 \$3,750.00<br>2,825.00 \$2,825.00<br>3,750.00 \$3,750.00                                                                                              | t Partial Amount field.<br>Total Accept Award<br>\$7,500.00<br>\$5,250.00                                                                                                    | Ascept Partial Amount   | Lender |                 |                                |
| Print  Print  Options for Accept Award Offi  Choose Decline or A  Accept a partial am  Chick on the Submit  A. Return to CSS Loan  Award Decision  Fund  Access Scholarship St. Scholastica Grant Fed Direct Unsub Stafford Loan Fed Direct Unsub Stafford Loan                                                                                                    | rs include:<br>.ccept for each fund that has<br>unt by selecting Accept and<br>Decision button.<br>page.<br>Status 2010 Fall S<br>Accepted S<br>Accepted S<br>Offered S                                           | a drop down box.<br>entering the amount in the Accep<br>ameeter 2011 Spring Semester<br>3,750.00 \$3,750.00<br>2,625.00 \$2,625.00<br>1,750.00 \$1,750.00                                                                                              | t Partial Amount field.<br>Total Accept Award<br>\$7,500.00<br>\$5,250.00<br>Undecided ~                                                                                                    | Agent Partial Amount    | Lender |                 |                                |
| Print  Print  Options for Accept Award Offi 1. Choose Decline or A 2. Accept a partial am 3. Click on the Submit 4. Return to CSS Loan  Award Decision  Fund Access Scholarship St. Scholastica Grant Fed Direct Sub Stafford Loan Fed Direct Musk State Grant                                                                                                    | rs include:<br>.ccept for each fund that has<br>unt by selecting Accept and<br>Decision button.<br>page.<br>Status 2010 Fall S<br>Accepted S<br>Accepted S<br>Accepted S<br>Accepted S                            | a drop down box.<br>entering the amount in the Accep<br>2011 Spring Semester<br>3,750.00 \$3,750.00<br>2,625.00 \$2,625.00<br>(,750.00 \$1,750.00<br>1,00.00 \$1,000.00<br>5,055.00 \$2,625.00                                                         | t Partial Amount field.<br>Total Accept Award<br>\$7,500.00<br>\$3,500.00 Undecided •<br>\$2,000.00 Undecided •                                                                              | Agept Partial Amount    | Lender |                 |                                |
| Print  Print  Options for Accept Award Offi 1. Choose Decline or A 2. Accept a partial am 3. Click on the Submit 4. Return to CSS Loan Award Decision  Fund Access Scholarship St. Scholastica Grant Fed Direct Sub Stafford Loan Fed Direct Sub Stafford Loan Estimated MN State Grant Estimated MN State Grant Extension                                                                                                    | rs include:<br>ccept for each fund that has<br>unt by selecting Accept and<br>Decision button.<br>page.<br>Status 2010 Fall S<br>Accepted S<br>Accepted S<br>Accepted Accepted<br>Accepted Accepted<br>Accepted S | a drop down box.<br>entering the amount in the Accept<br>2011 Spring Semester<br>3,750.00 \$3,750.00<br>2,825.00 \$2,625.00<br>1,750.00 \$1,750.00<br>1,00.00 \$1,000.00<br>\$625.00<br>\$625.00<br>\$625.00<br>\$1,800.00<br>\$1,800.00<br>\$1,800.00 | Total         Accept Award           \$7,500.00         \$5,250.00           \$3,500.00         Undecided •           \$2,000.00         Undecided •           \$1,250.00         \$3,800.00 | Agrept Partial Amount   | Lender |                 |                                |

If you would like a partial amount of what was offered, please indicate that in the box to the right. If you want the disbursement of the lesser amount for one term only, please send an email to the financial aid office indicating what term.

Submit your decision.

To return to the CSS loan page, click on the pink link.